# <sup>16.5.0</sup> WinTid Nyheter version 16.5.0

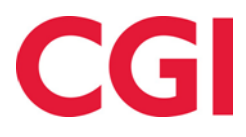

CONFIDENTIAL

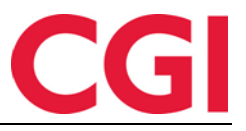

# Innehåll

| 1. | DÖLJA RADER UTAN RESULTAT I ACKUMULERAT RESULTAT                                                                    | 3      |
|----|----------------------------------------------------------------------------------------------------|--------|
| 1. | ÄNDRINGAR I ANSTÄLLDLISTAN                                                                                          | 3      |
|    | 1.1Bättre visning av anställda med flera befattningar på samma avdelning1.2Ändringar i anställdlistor mer flera val | 3<br>4 |
| 2. | MÖJLIGHET FÖR ANSTÄLLDA ATT REGISTRERA SINA EGNA BARN                                                               | 5      |
| 3. | ÄNDRAD BERÄKNING AV TILGÄNGLIGA SJUKT BARN DAGAR                                                                    | 6      |
| 4. | ÄNDRINGAR I AML-RAPPORT (NORSK FUNKTIONALITET)                                                                      | 6      |
| 5. | ÄNDRINGAR I GODKÄNNANDERAPPORTEN                                                                                    | 7      |

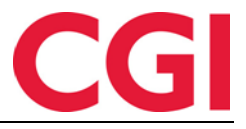

# 1. Dölja rader utan resultat i Ackumulerat resultat

Om man har många kategorier i anställd-/chefs inställningarna kan det bli många rader i Ackumulerade resultat. Genom att markera "Dölj rader utan resultat" kan du dölja alla rader som har värdet 0 eller 00:00.

#### Innan:

#### Resultat Ackumulerade resultat

| Ackumulerat saldo       | Vald period | Totalt | Ackumule     |
|-------------------------|-------------|--------|--------------|
| Avspasering fleks       | 0           | 0      | Ferie        |
| Ekstra                  | 00:00       | 00:00  | Syk med eg   |
| Fleksitid               | 08:00       | 08:00  | Sykt barn    |
| Normaltid               | 158:00      | 749:15 | Sykt barn if |
| Overtid 50 %            | 00:00       | 00:00  | Tannlege/le  |
| Overtid til avspasering | 00:00       | 13:04  | Tjenestereis |
| Reisetid helg           | 00:00       | 00:00  |              |
| Sum timer               | 158:00      | 07:30  |              |
| Syk m/sykemelding       | 0           | 0      |              |

| Ackumulerad frånvaro  | Totalt         |       |
|-----------------------|----------------|-------|
| Ferie                 | 00:00 av 25:00 | Over  |
| Syk med egenmelding   | 0 av 4         | Reise |
| Sykt barn             | 0 av 0         |       |
| Sykt barn ifbm Korona | 00:00 av 00:00 |       |
| Tannlege/lege         | 00:00 av 08:00 |       |
| Tjenestereise         | 00:00          |       |
|                       |                |       |

| Övertid/tillägg            | Totalt |
|----------------------------|--------|
| Overtid 100 %              | 00:00  |
| Reisetid betalt (beregnet) | 00:00  |

📋 Dölj rader utan resultat

#### Efter:

| Resultat                | Ackumul     | erade result | tat    |                      |                |                        |
|-------------------------|-------------|--------------|--------|----------------------|----------------|------------------------|
| Ackumu                  | lerat saldo | Vald period  | Totalt | Ackumulerad frånvaro | Totalt         | Övertid/tillägg Totalt |
| Fleksitid               |             | 08:00        | 08:00  | Ferie                | 00:00 av 25:00 | Inga resultat          |
| Normaltid               |             | 158:00       | 749:15 | Syk med egenmelding  | 0 av 4         |                        |
| Overtid til avspasering |             | 00:00        | 13:04  | Tannlege/lege        | 00:00 av 08:00 |                        |
| Sum timer               |             | 158:00       | 07:30  |                      |                |                        |

Dölj rader utan resultat

Observera att frånvaro av typen "x av y" (till exempel semester 0 av 4) endast kommer att döljas om båda värdena är 0 (dvs. det är 0 av 0 dagar).

# 1. Ändringar i anställdlistan

## 1.1 Bättre visning av anställda med flera befattningar på samma avdelning

Att visa anställda med flera befattningar på samma avdelning har blivit mer transparent

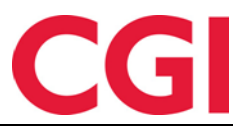

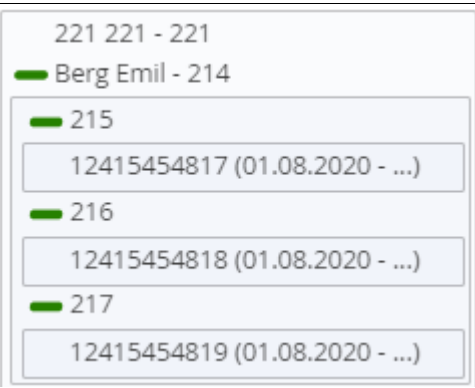

## 1.2 Ändringar i anställdlistor mer flera val

Flervalslistor för anställda (som på sidan Beräkning) har ändrats så att kryssrutan för avdelningen markeras annorlunda om vissa anställda (men inte alla) eller alla anställda är markerade.

 $\Box$  betyder att vissa (men inte alla) har valts ut;

🗹 betyder (som tidigare) att alla är utvalda

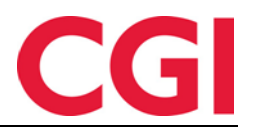

| Anställd urval                                                                                                    |                                                                                                    |   |     |  |  |
|----------------------------------------------------------------------------------------------------|----------------------------------------------------------------------------------------------------|---|-----|--|--|
| Gruppera<br>efter                                                                                                    | Avdelning                                                                                                    | • |     |  |  |
| Anställdna                                                                                                    | amn, Anställdnr.                                                                                                    | Ð |     |  |  |
| 🕳 🖃 Ans                                                                                                    | tällda                                                                                                    | • |     |  |  |
| U Stut                                                                                                    | odal Inge - 5<br>er Tõnn - 444444<br>berg Randi - 26535                                                                                                    | • |     |  |  |
| 🗕 🗆 Vika                                                                                                    | arer (83)                                                                                                    | 1 |     |  |  |
| <ul> <li>□ 15.2</li> <li>□ Agd</li> <li>□ Agn</li> <li>□ And</li> <li>□ Eldee</li> <li>✓ Grav</li> <li>□ Gun</li> <li>□ Halv</li> <li>□ Hau</li> <li>□ War</li> <li>□ Mar</li> <li>□ Mor</li> <li>□ New</li> <li>□ Orte</li> </ul> | 2.0 etternavn 15.2.0 - 1520<br>estein Petter - 234<br>or Erling - 232<br>reasen Oddmund - 230<br>en Marta - 229<br>ven Mette - 225<br>iderson Anders - 236<br>vorsen Rebekka - 226<br>igen Jakob - 215<br>sen Sara - 203<br>ken Audhild - 224<br>tensen Halvard - 233<br>v Calendar - 199<br>en Harry - 235 |   | < < |  |  |
| Ring                                                                                                    | gstad Alma - 228<br>ett Bengt - 237<br>d Rune - 238                                                                                                    |   |     |  |  |
| Sim<br>Sver<br>Tan                                                                                                    | onsen Alexandra - 223<br>nningsen Therese - 227<br>dberg Torgeir - 239<br>ne Finn - 231                                                                                                    |   |     |  |  |
| 🗕 🗹 Win                                                                                                    | Tid test-avdeling (1000)                                                                                                    |   |     |  |  |
| ✓ _det                                                                                                    | fault Wagegroup - 1525 (15222)<br>ence Person - 1528 (15220)                                                                                                    |   |     |  |  |

# 2. Möjlighet för anställda att registrera sina egna barn

Om du vill ge anställda möjlighet att registrera sina egna barn kan du ge tillgång till detta i anställd inställningen genom att markera "Kan lägga till/ändra barn på Min sida".

| WinTid                       |               |      | (             | CG        |
|------------------------------|---------------|------|---------------|-----------|
| Översikt                     | Barn          |      |               |           |
| Säkerhet                     | Ensam vårdnad |      |               | Lägg till |
| Barn                         | Namn          | Âr   | Kroniskt sjuk |           |
| Egendefinierade upplysningar | Sansa         | 2017 |               | Ta bort   |
| Varningar                    | Arya          | 2017 |               | Ta bort   |
| Töm session                  |               |      |               | Spara     |

Anställda kan skriva in/ändra/ta bort barn, samt bocka av ensam vård och/eller kroniskt sjuka om detta skulle vara aktuellt. Vid lagring uppdateras antalet dagar/timmar som är tillgängliga med sjukfrånvaro för innevarande år, om det väljs att den anställde ska använda "Beräknad" gräns för sjukt barn i Personal - Personuppgifter - Frånvaro - Sjukt barn/barnomsorg räknas.

Detta kan bara göras i Min sida i anställd vy, så chefer som ska göra detta på sig själv måste se till att de är i anställd vy.

# 3. Ändrad beräkning av tilgängliga sjukt barn dagar

För att stödja ändringar av de norska reglerna för antalet dagar sjuka barnanställda kan ta, görs det möjligt att ange antalet dagar som ges av 1 barn, 2 barn och 3 eller fler barn. Detta görs i Systeminställningar – Regler för sjukfrånvaro

| Verdier for utregning av tilgjengelige sykt barn dager |    |  |  |  |  |
|--------------------------------------------------------|----|--|--|--|--|
| 1 barn                                                 | 10 |  |  |  |  |
| 2 barn                                                 | 12 |  |  |  |  |
| 3 eller flere barn                                     | 15 |  |  |  |  |
|                                                        |    |  |  |  |  |

Standardvärdena här är 10 för 1 barn, 10 för 2 barn och 15 för 3 eller fler barn. Ändringar här påverkar endast anställda som har "Beräknad" gräns för sjukt barn i Personal – Personaldata – Frånvaro – Sjukt barn/barnpassare räknas i. Vid lagring kommer saldot för innevarande år att uppdateras för alla anställda som har denna typ av beräkning av sjuka barn.

# 4. Ändringar i AML-rapport (norsk funktionalitet)

AML-rapporten har en ny kolumn, Antal överträdelser, som visas på enskilda dagar (men inte vecka, senaste 4 veckor osv.). Vilotid räknas som en överträdelse, och om det finns något i kolumnen "Överskridit" räknas detta också som en överträdelse.

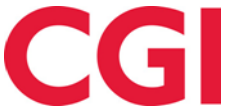

| AML Rapp             | ort                |                     |            |                   |              |                        |             |                   |                     |
|----------------------|--------------------|---------------------|------------|-------------------|--------------|------------------------|-------------|-------------------|---------------------|
| Genererat 09.02.2023 |                    |                     |            |                   |              |                        |             |                   |                     |
| Period 01.           | 01.2023-08.02.2023 |                     |            |                   |              |                        |             |                   |                     |
|                      |                    |                     |            |                   |              |                        |             |                   |                     |
| Avdelning            | Anställningsnummer | Namn                | Datum      | Datum namn        | Antal timmar | ÖT timmar              | Överskridit | Avvik mot vilotid | Antal överträdelser |
| WinTid te            | 346346             | Calendars, Multiple | 01.01.2023 | Nyttårsdag        | C            | 0                      | 0           | 0                 | 0                   |
| WinTid te            | 346346             | Calendars, Multiple | 01.01.2023 | Totalt vecka 52   | C            | 0                      | 0           | 0                 |                     |
| WinTid te            | 346346             | Calendars, Multiple | 01.01.2023 | Sista 4 veckor 52 | 91,5         | 34,5                   | 9,5         |                   |                     |
| WinTid te            | 346346             | Calendars, Multiple | 01.01.2023 | Sista 8 veckor 52 | 213,5        | Snitt per vecka: 26:41 | 0           |                   |                     |
| WinTid te            | 346346             | Calendars, Multiple | 02.01.2023 | Mandag i Uke 01   | 15,25        | 5,75                   | 2,25        | 0                 | 1                   |
| WinTid te            | 346346             | Calendars, Multiple | 03.01.2023 | Tirsdag i Uke 01  | 15,25        | 5,75                   | 2,25        | 1                 | 2                   |
| WinTid te            | 346346             | Calendars, Multiple | 04.01.2023 | Onsdag i Uke 01   | C            | 0                      | 0           | 0                 | 0                   |
| WinTid te            | 346346             | Calendars, Multiple | 05.01.2023 | Torsdag i Uke 01  | C            | 0                      | 0           | 0                 | 0                   |
| WinTid te            | 346346             | Calendars, Multiple | 06.01.2023 | Fredag i Uke 01   | C            | 0                      | 0           | 0                 | 0                   |
| WinTid te            | 346346             | Calendars, Multiple | 07.01.2023 | Lørdag i Uke 01   | C            | 0                      | 0           | 0                 | 0                   |
| WinTid te            | 346346             | Calendars, Multiple | 08.01.2023 | Søndag i Uke 01   | C            | 0                      | 0           | 0                 | 0                   |
| WinTid te            | 346346             | Calendars, Multiple | 08.01.2023 | Totalt vecka 01   | 30,5         | 11,5                   | 1,5         | 0                 |                     |
| WinTid te            | 346346             | Calendars, Multiple | 08.01.2023 | Sista 4 veckor 01 | 91,5         | 34,5                   | 9,5         |                   |                     |
| WinTid te            | 346346             | Calendars, Multiple | 08.01.2023 | Sista 8 veckor 01 | 30,5         | Snitt per vecka: 03:49 | 0           |                   |                     |
| WinTid te            | 346346             | Calendars, Multiple | 09.01.2023 | Mandag i Uke 02   | 15,25        | 5,75                   | 2,25        | 0                 | 1                   |
| WinTid te            | 346346             | Calendars, Multiple | 10.01.2023 | Tirsdag i Uke 02  | 15,25        | 5,75                   | 2,25        | 1                 | 2                   |

#### Ändringar i godkännanderapporten 5.

Det finns en ny kolumn i godkännanderapporten som visar chefen för varje anställd (eller avdelning, om du inte har markerat "Visa anställda"). Chef är den person som väljs på avdelningen, eller från fältet "Ersätt chef angivet på avdelning" i anställdas befattning(ar).

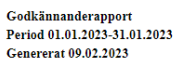

| 21         Tert og Release         213         1241545669         Ersken, Oskar         Holdorf, Kenneth Skopen         Chef         31           21         Tert og Release         200         12415454703         Hansen, Enma         Holdorf, Kenneth Skopen         Chef         31           21         Tert og Release         200         12415454675         Jacobsen, Elias         Holdorf, Kenneth Skopen         Chef         31           21         Tert og Release         203         12415454675         Jacobsen, Elias         Holdorf, Kenneth Skopen         Chef         31           21         Tert og Release         211         12415454667         Johnnessen, Aksel         Straund, Tommy         Chef         31           21         Tert og Release         210         12415454665         Karlson, Maar         Holdorf, Kenneth Skopen         Chef         31           21         Tert og Release         202         12415454653         Nitaen, John         Holdorf, Kenneth Skopen         Chef         31           21         Tert og Release         202         1241545463         Nitaen, Sofen         Holdorf, Kenneth Skopen         Chef         31           21         Tert og Release         202         12415454677         Petteren, Olivia         Hol                                                                                                    | Avdelning nr | Avdelning       | Anställdnr. | Befattnings-id      | Anställd             | Chef                    | Godkänt/Överfört | Antal |
|----------------------------------------------------------------------------------------------------|--------------|-----------------|-------------|---------------------|----------------------|-------------------------|------------------|-------|
| 21         Tet og Release         216         12415454703         Hagen, Noah         Holdorf, Kenneth Skogen         Chef         31           21         Tet og Release         219         12415454703         Jacobsen, Elias         Holdorf, Kenneth Skogen         Chef         31           21         Tet og Release         208         12415454605         Jacobsen, Elias         Holdorf, Kenneth Skogen         Chef         31           21         Tet og Release         217         12415454665         Johanesen, Akale         Stensund, Tommy         Chef         31           21         Tet og Release         209         12415454665         Karlsen, Lukas         Holdorf, Kenneth Skogen         Chef         31           21         Tet og Release         209         12415454663         Karlsen, Maja         Holdorf, Kenneth Skogen         Chef         31           21         Tet og Release         205         1241545463         Nisten, Sofie         Holdorf, Kenneth Skogen         Chef         31           21         Tet og Release         205         1241545463         Nisten, Sofie         Holdorf, Kenneth Skogen         Chef         31           21         Tet og Release         205         12415454630         Nisten, Sofie         Holdorf, Kenne                                                                                                    | 21           | Test og Release | 213         | 12415454669         | Eriksen, Oskar       | Holdorf, Kenneth Skogen | Chef             | 31    |
| 1         Teto g Release         200         12415454703         Hansen, Ennan         Holdorf, Kenneth Stogen         Chef         31           21         Teto g Release         208         12415454654         Jeasen, Analie         Holdorf, Kenneth Stogen         Inte godkand         31           21         Teto g Release         210         12415454654         Jeasen, Analie         Holdorf, Kenneth Stogen         Chef         31           21         Teto g Release         210         12415454654         Johannessen, Aksel         Stessund, Tommy         Chef         31           21         Teto g Release         210         12415454654         Karleen, Masa         Holdorf, Kenneth Stogen         Chef         31           21         Teto g Release         207         1241545635         Nilsen, Sofie         Holdorf, Kenneth Stogen         Chef         31           21         Teto g Release         202         1241545635         Olsen, Olivia         Holdorf, Kenneth Stogen         Chef         31           21         Teto g Release         202         1241545637         Pedersen, Leah         Holdorf, Kenneth Stogen         Chef         31           21         Teto g Release         202         12415454637         Pedersen, Leah         Holdo                                                                                                    | 21           | Test og Release | 216         | 12415454672         | Hagen, Noah          | Holdorf, Kenneth Skogen | Chef             | 31    |
| 11         Tet og Release         219         1241545464         Jacobsen, Elins         Holdorf, Kenneth Stogen         Chef         311           211         Tet og Release         217         1241545463         Johannessen, Aksel         Stemsund, Tommy         Chef         311           211         Tet og Release         210         1241545483         Johanes, Filip         Holdorf, Kenneth Stogen         Chef         311           211         Tet og Release         200         12415454633         Kriten, Lukas         Holdorf, Kenneth Stogen         Chef         311           211         Tet og Release         209         12415454633         Kriten, Lukas         Holdorf, Kenneth Stogen         Chef         311           211         Tet og Release         206         1241545463         Ote, Otrina         Holdorf, Kenneth Stogen         Chef         311           211         Tet og Release         205         1241545403         Ote, Otrina         Holdorf, Kenneth Stogen         Chef         311           211         Tet og Release         205         1241545407         Agdesten, Petter         Holdorf, Kenneth Stogen         Chef         311           213         Vikaer         230         1241545403         Adreeaen, Odinue         Johnen,                                                                                                    | 21           | Test og Release | 200         | 12415454703         | Hansen, Emma         | Holdorf, Kenneth Skogen | Chef             | 31    |
| 11         Tett og Release         208         12414544364         Jensen, Anlei         Holdorf, Kenneth Skogen         Inte gokkand         31           21         Tett og Release         211         12414544367         Johanessen, Aksel         Stensund, Texneth Skogen         Chef         31           21         Tett og Release         210         12415544667         Johanes, Flup         Holdorf, Kenneth Skogen         Chef         31           21         Tett og Release         209         12415544663         Karlsen, Maja         Holdorf, Kenneth Skogen         Chef         31           21         Tett og Release         206         12415544663         Kristanes, Ella         Holdorf, Kenneth Skogen         Chef         31           21         Tett og Release         202         12415544663         Olsen, Olivia         Holdorf, Kenneth Skogen         Chef         31           21         Tett og Release         202         12415544661         Pettresen, Oliver         Holdorf, Kenneth Skogen         Chef         31           21         Tett og Release         202         12415544661         Pettresen, Oliver         Holdorf, Kenneth Skogen         Chef         31           21         Tett og Release         205         12415544807         Agotestin                                                                                                    | 21           | Test og Release | 219         | 12415454675         | Jacobsen, Elias      | Holdorf, Kenneth Skogen | Chef             | 31    |
| 211       Tett og Release       217       12415454836       Johansen, Filip       Holdorf, Kenneth Skogen       Chef       31         211       Tett og Release       210       12415454657       Johansen, Filip       Holdorf, Kenneth Skogen       Chef       31         211       Tett og Release       200       12415454657       Karlsen, Maja       Holdorf, Kenneth Skogen       Chef       31         211       Tett og Release       200       12415454653       Kristnansen, Ella       Holdorf, Kenneth Skogen       Chef       31         211       Tett og Release       202       12415454653       Olsen, Olvria       Holdorf, Kenneth Skogen       Chef       31         212       Tett og Release       202       12415454653       Olsen, Olvria       Holdorf, Kenneth Skogen       Chef       31         213       Tett og Release       202       12415454603       Petersen, I.eah       Fahlén, Anna       Chef       31         214       Tett og Release       230       12415454807       Agaots Entige       Johnsen, Filip       Chef       31         214       Tett og Release       230       12415454807       Agaots Entige       Johnsen, Filip       Inte godkänd       31         214       Tett og Release <td>21</td> <td>Test og Release</td> <td>208</td> <td>12415454664</td> <td>Jensen, Amalie</td> <td>Holdorf, Kenneth Skogen</td> <td>Inte godkänd</td> <td>31</td>               | 21           | Test og Release | 208         | 12415454664         | Jensen, Amalie       | Holdorf, Kenneth Skogen | Inte godkänd     | 31    |
| 11         Test og Release         211         12414545467         Johnsen, Flip         Holdorf, Kenneth Skogen         Chef         31           21         Test og Release         210         12415454834         Karlsen, Lukas         Holdorf, Kenneth Skogen         Chef         31           21         Test og Release         209         12415454653         Karlsen, Maja         Holdorf, Kenneth Skogen         Chef         31           21         Test og Release         206         12415454839         Nilsen, Sofie         Holdorf, Kenneth Skogen         Chef         31           21         Test og Release         202         12415454651         Petersen, Olivia         Holdorf, Kenneth Skogen         Chef         31           21         Test og Release         202         12415454661         Petersen, Olivia         Holdorf, Kenneth Skogen         Chef         31           21         Test og Release         202         12415454667         Agdestein, Peter         Holdorf, Kenneth Skogen         Chef         31           31         Test og Release         202         12415454607         Agdestein, Peter         Johnsen, Flip         Chef         31           33         Vikaer         230         12415454807         Agdestein, Pater         John                                                                                                    | 21           | Test og Release | 217         | 12415454836         | Johannessen, Aksel   | Stensund, Tommy         | Chef             | 31    |
| 11       Test og Release       210       12415454834       Karlsen, Lukas       Holdorf, Kenneth Skogen       Chef       31         121       Test og Release       209       12415454663       Karlsen, Maja       Holdorf, Kenneth Skogen       Chef       31         121       Test og Release       200       12415454663       Nisen, Sofie       Holdorf, Kenneth Skogen       Chef       31         121       Test og Release       202       12415454661       Pedersen, Leah       Fahlen, Anna       Chef       31         121       Test og Release       203       12415454601       Pedersen, Leah       Fahlen, Anna       Chef       31         213       Test og Release       212       12415454700       Petersen, Oliver       Holdorf, Kenneth Skogen       Chef       31         214       Test og Release       212       12415454707       Agdestein, Petter       Johnsen, Filip       Inte godkind       31         213       Vikarer       230       12415454803       Andreasen, Oddmund       Johnsen, Filip       Inte godkind       31         214       Vikarer       236       12415454809       Gunderson, Andreasen, Jodmund       Johnsen, Filip       Inte godkind       31         214       Vikarer                                                                                                    | 21           | Test og Release | 211         | 12415454667         | Johnsen, Filip       | Holdorf, Kenneth Skogen | Chef             | 31    |
| 11Test og Release20912415454665Karlsen, MajaHoldorf, Kenneth SkogenChef3121Test og Release20712415454663Kristiansen, EllaHoldorf, Kenneth SkogenChef3121Test og Release20612415454639Nilsen, SörfeHoldorf, Kenneth SkogenChef3121Test og Release2021241545463Olsen, OliviaHoldorf, Kenneth SkogenChef3121Test og Release2021241545460Pettersen, OliviaHoldorf, Kenneth SkogenChef3121Test og Release2121241545470Pettersen, OliviaHoldorf, Kenneth SkogenChef3131Atral icke godkända1                                                                                                    | 21           | Test og Release | 210         | 12415454834         | Karlsen, Lukas       | Holdorf, Kenneth Skogen | Chef             | 31    |
| 11Test og Release20712415454663Kristansen, EllaHoldorf, Kenneth SkogenChef3121Test og Release20612415454839Nilsen, SofieHoldorf, Kenneth SkogenChef3121Test og Release20212415454658Olsen, OliviaHoldorf, Kenneth SkogenChef3121Test og Release20212415454658Petersen, LeahFablen, AnnaChef3121Test og Release21212415454700Petersen, OliverHoldorf, Kenneth SkogenChef31Antal gotkinda1313133Vikarer23212415454805Agort, FritingJohnsen, FilipInte gotkind3134Vikarer23012415454708Graven, MeterJohnsen, FilipInte gotkind3135Vikarer23612415454798Graven, MeterJohnsen, FilipInte gotkind31363Vikarer23612415454798Graven, MeterJohnsen, FilipInte gotkind3137Vikarer23612415454798Graven, MeterJohnsen, FilipInte gotkind31383Vikarer23612415454798Haugen, JackoJohnsen, FilipInte gotkind31383Vikarer23312415454724Haugen, JackoJohnsen, FilipInte gotkind31383Vikarer23312415454805Larsen, SaraJohnsen, FilipInte gotkind31                                                                                                    | 21           | Test og Release | 209         | 12415454665         | Karlsen, Maja        | Holdorf, Kenneth Skogen | Chef             | 31    |
| 11         Test og Release         206         12415454839         Nisen, Sofie         Holdorf, Kenneth Skogen         Chef         31           21         Test og Release         202         12415454658         Olsen, Olivia         Holdorf, Kenneth Skogen         Chef         31           21         Test og Release         205         12415454661         Pedersen, Leah         Fallen, Anna         Chef         31           21         Test og Release         212         12415454607         Pedtersen, Oliver         Holdorf, Kenneth Skogen         Chef         31           31         Vikarer         234         12415454807         Agdestin, Petter         Johnsen, Filip         Inte godkänd         31           33         Vikarer         230         12415454807         Agdestin, Petter         Johnsen, Filip         Inte godkänd         31           34         Vikarer         230         12415454802         Elden, Marta         Johnsen, Filip         Inte godkänd         31           353         Vikarer         225         12415454802         Genven, Mette         Johnsen, Filip         Inte godkänd         31           363         Vikarer         226         12415454799         Halvorsen, Rebecka         Johnsen, Filip         Inte god                                                                                                    | 21           | Test og Release | 207         | 12415454663         | Kristiansen, Ella    | Holdorf, Kenneth Skogen | Chef             | 31    |
| 21Test og Release20212415454651Olsen, OliviaHoldorf, Kenneth SkogenChef3121Test og Release20512415454661Pedresen, ClavhFahien, AnnaChef3121Test og Release21212415454601Pedresen, OliverHoldorf, Kenneth SkogenChef3130Vikarer23412415454807Agdestein, PetterJohnsen, FilipChef3133Vikarer23212415454807Agdestein, PetterJohnsen, FilipInte godkänd3133Vikarer23012415454802Eiden, MartaJohnsen, FilipInte godkänd3134Vikarer23012415454802Eiden, MartaJohnsen, FilipInte godkänd3135Vikarer22512415454798Graven, MetteJohnsen, FilipInte godkänd31363Vikarer23612415454799Halvorsen, RebekkaJohnsen, FilipInte godkänd3137Vikarer21512415454724Haugen, JakobJohnsen, FilipInte godkänd31383Vikarer23312415454805Larsen, SaraJohnsen, FilipInte godkänd31383Vikarer23312415454806Mortensen, HalvardJohnsen, FilipInte godkänd31383Vikarer23512415454801Ronsen, HalvardJohnsen, FilipInte godkänd31383Vikarer23512415454801Ronsen, HalvardJohnsen, FilipInte                                                                                                    | 21           | Test og Release | 206         | 12415454839         | Nilsen, Sofie        | Holdorf, Kenneth Skogen | Chef             | 31    |
| 21Test og Release20512415454601Pedersen, LeahFahlén, AnnaChef3121Test og Release21212415454760Pedersen, OliverHoldorf, Kenneth SkogenChef3121Antal jockkinda13Antal icke goltkinda1Intest og ReleaseChef3183Vikarer23412415454807Agdestein, PetterJohnsen, FilipChef3183Vikarer23012415454803Agdestein, PetterJohnsen, FilipInte godkänd3183Vikarer23012415454802Eiden, MartaJohnsen, FilipInte godkänd3183Vikarer22512415454802Eiden, MartaJohnsen, FilipInte godkänd3183Vikarer22612415454809Gunderson, AdersJohnsen, FilipInte godkänd3183Vikarer22612415454799Halvorsen, RebekkaJohnsen, FilipInte godkänd3183Vikarer21512415454724Haugen, JakobJohnsen, FilipInte godkänd3183Vikarer23312415454805Larsen, SaraJohnsen, FilipInte godkänd3183Vikarer23512415454806Mortensen, HalvardJohnsen, FilipInte godkänd3183Vikarer23512415454806Mortensen, HalvardJohnsen, FilipChef3183Vikarer23512415454806Mortensen, HalvardJohnsen, FilipChef31 <td>21</td> <td>Test og Release</td> <td>202</td> <td>12415454658</td> <td>Olsen, Olivia</td> <td>Holdorf, Kenneth Skogen</td> <td>Chef</td> <td>31</td>                                                                                                    | 21           | Test og Release | 202         | 12415454658         | Olsen, Olivia        | Holdorf, Kenneth Skogen | Chef             | 31    |
| 21     Test og Release     212     12415454760     Pettersen, Oliver     Holdorf, Kenneth Skogen     Chef     31       Antal godkända     13     Antal icke godkända     1     Integodkända     1     Integodkända     1       83     Vikarer     234     12415454807     Agdestein, Petter     Johnsen, Filip     Chef     31       83     Vikarer     232     12415454807     Agner, Erling     Johnsen, Filip     Inte godkänd     31       83     Vikarer     230     12415454802     Adreasen, Oddmund     Johnsen, Filip     Inte godkänd     31       83     Vikarer     229     12415454802     Elden, Marta     Johnsen, Filip     Inte godkänd     31       83     Vikarer     236     12415454802     Graven, Mette     Johnsen, Filip     Inte godkänd     31       83     Vikarer     226     12415454799     Halvorsen, Rebecka     Johnsen, Filip     Inte godkänd     31       83     Vikarer     203     12415454724     Haugen, Jakob     Johnsen, Filip     Inte godkänd     31       83     Vikarer     233     12415454807     Marken, Audhild     Johnsen, Filip     Inte godkänd     31       83     Vikarer     233     12415454807     Marken, Audhild                                                                                                    | 21           | Test og Release | 205         | 12415454661         | Pedersen, Leah       | Fahlén, Anna            | Chef             | 31    |
| Antal godkända         13         Antal icke godkända         1           83         Vikarer         234         12415454807         Agdestin, Petter         Johnsen, Filip         Chef         31           83         Vikarer         232         12415454805         Agnor, Firing         Johnsen, Filip         Inte godkänd         31           83         Vikarer         230         12415454802         Eiden, Marta         Johnsen, Filip         Inte godkänd         31           83         Vikarer         229         12415454802         Eiden, Marta         Johnsen, Filip         Inte godkänd         31           83         Vikarer         226         12415454798         Graven, Mette         Johnsen, Filip         Inte godkänd         31           83         Vikarer         236         12415454799         Halvorsen, Rebekka         Johnsen, Filip         Inte godkänd         31           83         Vikarer         203         12415454724         Haugen, Jakob         Johnsen, Filip         Inte godkänd         31           83         Vikarer         203         12415454724         Haugen, Jakob         Johnsen, Filip         Inte godkänd         31           83         Vikarer         233         12415454805                                                                                                    | 21           | Test og Release | 212         | 12415454760         | Pettersen, Oliver    | Holdorf, Kenneth Skogen | Chef             | 31    |
| 83       Vikarer       234       12415454807       Agdestein, Petter       Johnsen, Filip       Chef       31         83       Vikarer       230       12415454805       Agnor, Erling       Johnsen, Filip       Inte godkänd       31         83       Vikarer       230       12415454803       Andreasen, Oddmund       Johnsen, Filip       Inte godkänd       31         83       Vikarer       229       12415454802       Elden, Marta       Johnsen, Filip       Inte godkänd       31         83       Vikarer       225       12415454809       Gunderson, Anders       Johnsen, Filip       Inte godkänd       31         83       Vikarer       236       12415454809       Gunderson, Anders       Johnsen, Filip       Inte godkänd       31         83       Vikarer       226       12415454799       Halvorsen, Rebekka       Johnsen, Filip       Inte godkänd       31         83       Vikarer       224       12415454797       Marken, Auduhid       Johnsen, Filip       Inte godkänd       31         83       Vikarer       233       12415454805       Morten, Halvard       Johnsen, Filip       Inte godkänd       31         83       Vikarer       235       12415454806       Morten, Halv                                                                                                    |              | Antal godkända  | 13          | Antal icke godkända | 1                    |                         |                  |       |
| 83       Vikarer       232       12415454805       Agnor, Erling       Johnsen, Filip       Inte gotkand       31         83       Vikarer       230       12415454803       Andreasen, Oddmund       Johnsen, Filip       Inte gotkand       31         83       Vikarer       229       12415454802       Elden, Marta       Johnsen, Filip       Inte gotkand       31         83       Vikarer       225       12415454802       Elden, Marta       Johnsen, Filip       Inte gotkand       31         83       Vikarer       226       12415454809       Graven, Mette       Johnsen, Filip       Inte gotkand       31         83       Vikarer       226       12415454799       Halvorsen, Rebekka       Johnsen, Filip       Inte gotkand       31         83       Vikarer       205       12415454799       Havorsen, Rebekka       Johnsen, Filip       Inte gotkänd       31         83       Vikarer       203       1241545477       Marken, Audhid       Johnsen, Filip       Inte gotkänd       31         83       Vikarer       235       12415454806       Morten, Halvard       Johnsen, Filip       Chef       31         83       Vikarer       235       12415454800       Ren, Halvard                                                                                                    | 83           | Vikarer         | 234         | 12415454807         | Agdestein, Petter    | Johnsen, Filip          | Chef             | 31    |
| 83         Vikarer         230         12415454803         Andreasen, Oddmund         Johnsen, Filip         Inte godkänd         31           83         Vikarer         229         12415454802         Eiden, Marta         Johnsen, Filip         Inte godkänd         31           83         Vikarer         225         12415454798         Graven, Mette         Johnsen, Filip         Inte godkänd         31           83         Vikarer         236         12415454799         Halvorsen, Rebekka         Johnsen, Filip         Inte godkänd         31           83         Vikarer         215         12415454799         Halvorsen, Rebekka         Johnsen, Filip         Inte godkänd         31           83         Vikarer         215         12415454724         Haugen, Jakob         Johnsen, Filip         Inte godkänd         31           83         Vikarer         203         12415454805         Larsen, Sara         Johnsen, Filip         Inte godkänd         31           83         Vikarer         235         12415454805         Mortensen, Halvard         Johnsen, Filip         Chef         31           83         Vikarer         235         12415454801         Ringstad, Alma         Johnsen, Filip         Chef         31 <td>83</td> <td>Vikarer</td> <td>232</td> <td>12415454805</td> <td>Agnor, Erling</td> <td>Johnsen, Filip</td> <td>Inte godkänd</td> <td>31</td> | 83           | Vikarer         | 232         | 12415454805         | Agnor, Erling        | Johnsen, Filip          | Inte godkänd     | 31    |
| 83       Vikarer       229       12415454802       Eiden, Marta       Johnsen, Filip       Inte gotkand       31         83       Vikarer       225       12415454798       Graven, Mette       Johnsen, Filip       Inte gotkand       31         83       Vikarer       236       12415454809       Gunderson, Anders       Johnsen, Filip       Inte gotkand       31         83       Vikarer       226       12415454799       Halvorsen, Rebekka       Johnsen, Filip       Chef       31         83       Vikarer       205       12415454724       Haugen, Jakob       Johnsen, Filip       Inte gotkänd       31         83       Vikarer       203       12415454797       Marken, Audhild       Johnsen, Filip       Inte gotkänd       31         83       Vikarer       235       12415454805       Mortensen, Halvard       Johnsen, Filip       Inte gotkänd       31         83       Vikarer       235       12415454806       Mortensen, Halvard       Johnsen, Filip       Chef       31         83       Vikarer       235       12415454801       Rngstad, Alma       Johnsen, Filip       Chef       31         83       Vikarer       237       12415454810       Roset, Bengt       Johns                                                                                                    | 83           | Vikarer         | 230         | 12415454803         | Andreasen, Oddmund   | Johnsen, Filip          | Inte godkänd     | 31    |
| 83       Vikarer       225       12415454798       Graven, Mette       Johnsen, Filip       Inte gotkänd       31         83       Vikarer       236       12415454809       Guoderson, Anders       Johnsen, Filip       Inte gotkänd       31         83       Vikarer       226       12415454799       Halvorsen, Rebekka       Johnsen, Filip       Inte gotkänd       31         83       Vikarer       215       12415454724       Haugen, Jakob       Johnsen, Filip       Inte gotkänd       31         83       Vikarer       203       12415454774       Haugen, Jakob       Johnsen, Filip       Inte gotkänd       31         83       Vikarer       224       12415454777       Marken, Audhild       Johnsen, Filip       Chef       31         83       Vikarer       233       12415454806       Mortensen, Halvard       Johnsen, Filip       Chef       31         83       Vikarer       235       12415454801       Ringstad, Alma       Johnsen, Filip       Chef       31         83       Vikarer       238       12415454801       Rosett, Bengt       Johnsen, Filip       Inte gotkänd       31         83       Vikarer       238       12415454810       Sond, Rune       Johnsen, F                                                                                                    | 83           | Vikarer         | 229         | 12415454802         | Elden, Marta         | Johnsen, Filip          | Inte godkänd     | 31    |
| 83         Vikarer         236         12415454809         Ganderson, Anders         Johnsen, Filip         Inte godkänd         31           83         Vikarer         226         12415454799         Halvorsen, Rebekka         Johnsen, Filip         Chef         31           83         Vikarer         215         12415454724         Haugen, Jakob         Johnsen, Filip         Inte godkänd         31           83         Vikarer         203         12415454724         Haugen, Jakob         Johnsen, Filip         Chef         31           83         Vikarer         203         12415454727         Marken, Audhild         Johnsen, Filip         Chef         31           83         Vikarer         233         12415454806         Mortensen, Halvard         Johnsen, Filip         Chef         31           83         Vikarer         235         12415454806         Mortense, Halvard         Johnsen, Filip         Chef         31           83         Vikarer         235         12415454801         Ringstad, Alma         Johnsen, Filip         Chef         31           83         Vikarer         237         12415454810         Rones, Eirik         Inte godkänd         31           83         Vikarer                                                                                                    | 83           | Vikarer         | 225         | 12415454798         | Graven, Mette        | Johnsen, Filip          | Inte godkänd     | 31    |
| 83         Vikarer         226         12415454799         Halvorsen, Rebekka         Johnsen, Filip         Chef         31           83         Vikarer         215         12415454724         Haugen, Jakob         Johnsen, Filip         Inte godkänd         31           83         Vikarer         203         12415454835         Larsen, Sara         Johnsen, Filip         Chef         31           83         Vikarer         233         12415454806         Mortensen, Halvard         Johnsen, Filip         Inte godkänd         31           83         Vikarer         233         12415454806         Mortensen, Halvard         Johnsen, Filip         Chef         31           83         Vikarer         235         12415454806         Orten, Harry         Johnsen, Filip         Chef         31           83         Vikarer         235         12415454801         Reget, Alma         Johnsen, Filip         Chef         31           83         Vikarer         237         12415454810         Roset, Bengt         Roness, Eirik         Inte godkänd         31           83         Vikarer         238         12415454810         Simonsen, Alexandra         Johnsen, Filip         Inte godkänd         31           83 <td>83</td> <td>Vikarer</td> <td>236</td> <td>12415454809</td> <td>Gunderson, Anders</td> <td>Johnsen, Filip</td> <td>Inte godkänd</td> <td>31</td>            | 83           | Vikarer         | 236         | 12415454809         | Gunderson, Anders    | Johnsen, Filip          | Inte godkänd     | 31    |
| 83         Vikarer         215         12415454724         Haugen, Jakob         Johnsen, Filip         Inte godkänd         31           83         Vikarer         203         12415454835         Larsen, Sara         Johnsen, Filip         Chef         31           83         Vikarer         224         12415454835         Larsen, Sara         Johnsen, Filip         Inte godkänd         31           83         Vikarer         233         12415454806         Morten, Auduhld         Johnsen, Filip         Chef         31           83         Vikarer         235         12415454806         Morten, Halvard         Johnsen, Filip         Chef         31           83         Vikarer         228         12415454801         Ringstad, Alma         Johnsen, Filip         Chef         31           83         Vikarer         237         12415454810         Rosett, Bengt         Roness, Eirik         Inte godkänd         31           83         Vikarer         238         12415454810         Sond, Rune         Johnsen, Filip         Inte godkänd         31           83         Vikarer         223         12415454810         Svenningsen, Alexandra         Johnsen, Filip         Inte godkänd         31           83 </th <td>83</td> <td>Vikarer</td> <td>226</td> <td>12415454799</td> <td>Halvorsen, Rebekka</td> <td>Johnsen, Filip</td> <td>Chef</td> <td>31</td>             | 83           | Vikarer         | 226         | 12415454799         | Halvorsen, Rebekka   | Johnsen, Filip          | Chef             | 31    |
| 83         Vikarer         203         12415454835         Laren, Sara         Johnsen, Filip         Chef         31           83         Vikarer         224         12415454797         Marken, Auhild         Johnsen, Filip         Inte godkänd         31           83         Vikarer         233         12415454806         Mortensen, Halvard         Johnsen, Filip         Chef         31           83         Vikarer         235         12415454806         Mortensen, Halvard         Johnsen, Filip         Chef         31           83         Vikarer         235         12415454801         Ringstad, Alma         Johnsen, Filip         Chef         31           83         Vikarer         238         12415454810         Rosett, Bengt         Rosett, Bengt         Rosett, Bengt         Inte godkänd         31           83         Vikarer         233         12415454810         Sand, Rune         Johnsen, Filip         Inte godkänd         31           83         Vikarer         233         12415454811         Sand, Rune         Johnsen, Filip         Inte godkänd         31           83         Vikarer         237         1241545481         Simosen, Alexandra         Johnsen, Filip         Inte godkänd         31     <                                                                                                    | 83           | Vikarer         | 215         | 12415454724         | Haugen, Jakob        | Johnsen, Filip          | Inte godkänd     | 31    |
| 83         Vikarer         224         12415454797         Marken, Audhid         Johnsen, Filip         Inte godkänd         31           83         Vikarer         233         12415454806         Mortensen, Halvard         Johnsen, Filip         Chef         31           83         Vikarer         235         12415454806         Orten, Harvy         Johnsen, Filip         Chef         31           83         Vikarer         235         12415454801         Ringstad, Alma         Johnsen, Filip         Chef         31           83         Vikarer         237         12415454801         Soest, Bengt         Roness, Eirik         Inte godkänd         31           83         Vikarer         238         12415454811         Sand, Rune         Johnsen, Filip         Inte godkänd         31           83         Vikarer         223         12415454706         Simonsen, Alexandra         Johnsen, Filip         Inte godkänd         31           83         Vikarer         227         12415454810         Svenningsen, Therese         Johnsen, Filip         Inte godkänd         31           83         Vikarer         239         12415454810         Svenningsen, Therese         Johnsen, Filip         Chef         31                                                                                                    | 83           | Vikarer         | 203         | 12415454835         | Larsen, Sara         | Johnsen, Filip          | Chef             | 31    |
| 83         Vikarer         233         12415454806         Mortensen, Halvard         Johnsen, Filip         Chef         31           83         Vikarer         235         12415454808         Orten, Harry         Johnsen, Filip         Chef         31           83         Vikarer         228         12415454801         Ringsd, Alma         Johnsen, Filip         Chef         31           83         Vikarer         237         12415454810         Rosett, Bengt         Roness, Eirik         Inte godkänd         31           83         Vikarer         238         12415454810         Rosett, Bengt         Johnsen, Filip         Inte godkänd         31           83         Vikarer         228         12415454810         Simosen, Alexandra         Johnsen, Filip         Inte godkänd         31           83         Vikarer         227         12415454840         Svenningsen, Therese         Johnsen, Filip         Inte godkänd         31           83         Vikarer         239         12415454812         Tandberg, Torgeir         Johnsen, Filip         Inte godkänd         31           83         Vikarer         231         12415454804         Watne, Finn         Johnsen, Filip         Inte godkänd         31                                                                                                    | 83           | Vikarer         | 224         | 12415454797         | Marken, Audhild      | Johnsen, Filip          | Inte godkänd     | 31    |
| 83         Vikarer         235         12415454808         Orten, Harry         Johnsen, Filip         Chef         31           83         Vikarer         228         12415454801         Ringstad, Alma         Johnsen, Filip         Chef         31           83         Vikarer         237         12415454810         Rosett, Bengt         Rosets, Eirik         Inte godkänd         31           83         Vikarer         238         12415454810         Sand, Rune         Johnsen, Filip         Inte godkänd         31           83         Vikarer         233         12415454810         Sand, Rune         Johnsen, Filip         Inte godkänd         31           83         Vikarer         223         1241545490         Simonsen, Alexandra         Johnsen, Filip         Inte godkänd         31           83         Vikarer         227         1241545480         Svenningsen, Therese         Johnsen, Filip         Inte godkänd         31           83         Vikarer         239         12415454812         Tandberg, Torgeir         Johnsen, Filip         Chef         31           83         Vikarer         231         12415454812         Tandberg, Torgeir         Johnsen, Filip         Chef         31                                                                                                    | 83           | Vikarer         | 233         | 12415454806         | Mortensen, Halvard   | Johnsen, Filip          | Chef             | 31    |
| 83         Vikarer         228         12415454801         Ringstad, Alma         Johnsen, Filip         Chef         31           83         Vikarer         237         12415454810         Rosett, Bengt         Roness, Eirik         Inte godkänd         31           83         Vikarer         238         12415454811         Sand, Rune         Johnsen, Filip         Inte godkänd         31           83         Vikarer         233         1241545491         Sand, Rune         Johnsen, Filip         Inte godkänd         31           83         Vikarer         223         1241545490         Svenningsen, Therese         Johnsen, Filip         Inte godkänd         31           83         Vikarer         239         12415454812         Tandberg, Torgeir         Johnsen, Filip         Inte godkänd         31           83         Vikarer         231         12415454812         Tandberg, Torgeir         Johnsen, Filip         Chef         31           83         Vikarer         231         12415454804         Watne, Finn         Johnsen, Filip         Inte godkänd         31           83         Vikarer         231         12415454804         Watne, Finn         Johnsen, Filip         Inte godkänd         31                                                                                                    | 83           | Vikarer         | 235         | 12415454808         | Orten, Harry         | Johnsen, Filip          | Chef             | 31    |
| 83         Vikarer         237         12415454810         Rosett, Bengt         Roness, Eirik         Inte godkänd         31           83         Vikarer         238         12415454811         Sand, Rune         Johnsen, Filip         Inte godkänd         31           83         Vikarer         223         12415454816         Simonsen, Alexandra         Johnsen, Filip         Inte godkänd         31           83         Vikarer         227         12415454840         Svenningsen, Therese         Johnsen, Filip         Inte godkänd         31           83         Vikarer         239         12415454810         Svenningsen, Therese         Johnsen, Filip         Inte godkänd         31           83         Vikarer         231         12415454812         Tandberg, Torgeir         Johnsen, Filip         Chef         31           83         Vikarer         231         12415454804         Watne, Finn         Johnsen, Filip         Inte godkänd         31           83         Vikarer         231         12415454804         Watne, Finn         Johnsen, Filip         Inte godkänd         31           84         Vikarer         231         12415454804         Watne, Finn         Johnsen, Filip         Inte godkänd         31     <                                                                                                    | 83           | Vikarer         | 228         | 12415454801         | Ringstad, Alma       | Johnsen, Filip          | Chef             | 31    |
| 83         Vikarer         238         12415454811         Sand, Rune         Johnsen, Filip         Inte godkänd         31           83         Vikarer         223         124154547966         Simonsen, Alexandra         Johnsen, Filip         Inte godkänd         31           83         Vikarer         227         12415454840         Svenningsen, Therese         Johnsen, Filip         Inte godkänd         31           83         Vikarer         239         12415454812         Tandberg, Torgeir         Johnsen, Filip         Inte godkänd         31           83         Vikarer         231         12415454812         Tandberg, Torgeir         Johnsen, Filip         Chef         31           83         Vikarer         231         12415454804         Watne, Finn         Johnsen, Filip         Inte godkänd         31           Antał godkända         7         Antał icke godkända         12         Thete godkänd         31                                                                                                    | 83           | Vikarer         | 237         | 12415454810         | Rosett, Bengt        | Roness, Eirik           | Inte godkänd     | 31    |
| 83         Vikarer         223         12415454796         Simonsen, Alexandra         Johnsen, Filip         Inte gotkänd         31           83         Vikarer         227         12415454840         Svenningsen, Therese         Johnsen, Filip         Inte gotkänd         31           83         Vikarer         239         12415454812         Tanberg, Torgeir         Johnsen, Filip         Chef         31           83         Vikarer         231         12415454804         Watne, Finn         Ohnsen, Filip         Inte godkänd         31           84         Vikarer         231         12415454804         Watne, Finn         Johnsen, Filip         Inte godkänd         31           84         Vikarer         231         12415454804         Watne, Finn         Johnsen, Filip         Inte godkänd         31                                                                                                    | 83           | Vikarer         | 238         | 12415454811         | Sand, Rune           | Johnsen, Filip          | Inte godkänd     | 31    |
| 83         Vikarer         227         12415454840         Svenningsen, Therese         Johnsen, Filip         Inte godkänd         31           83         Vikarer         239         12415454812         Tandberg, Torgeir         Johnsen, Filip         Chef         31           83         Vikarer         231         12415454804         Watne, Finn         Johnsen, Filip         Inte godkänd         31           Antal godkända         7         Antal icke godkända         12         Chef         31                                                                                                    | 83           | Vikarer         | 223         | 12415454796         | Simonsen, Alexandra  | Johnsen, Filip          | Inte godkänd     | 31    |
| 83         Vikarer         239         12415454812         Tandberg, Torgeir         Johnsen, Filip         Chef         31           83         Vikarer         231         12415454804         Watne, Finn         Johnsen, Filip         Inte godkänd         31           Antal godkända         7         Antal icke godkända         12         Chef         31                                                                                                    | 83           | Vikarer         | 227         | 12415454840         | Svenningsen, Therese | Johnsen, Filip          | Inte godkänd     | 31    |
| 83         Vikarer         231         12415454804         Watne, Finn         Johnsen, Filip         Inte godkänd         31           Antal godkända         7         Antal icke godkända         12         12         12         12         12         12         12         12         12         12         12         12         12         12         12         12         12         12         12         12         12         12         12         12         12         12         12         12         12         12         12         12         12         12         12         12         12         12         12         12         12         12         12         12         12         12         12         12         12         12         12         12         12         12         12         12         12         12         12         12         12         12         12         12         12         12         12         12         12         12         12         12         12         12         12         12         12         12         12         12         12         12         12         12         12         12                                                                                                    | 83           | Vikarer         | 239         | 12415454812         | Tandberg, Torgeir    | Johnsen, Filip          | Chef             | 31    |
| Antal godkända 7 Antal icke godkända 12                                                                                                    | 83           | Vikarer         | 231         | 12415454804         | Watne, Finn          | Johnsen, Filip          | Inte godkänd     | 31    |
|                                                                                                    |              | Antal godkända  | 7           | Antal icke godkända | 12                   |                         |                  |       |